### 行き先を探すには

メニューを押して、 設定 行き先 情報 自宅へ帰る メニュー画面を表示させる。 登録した地点で探す 住所ゃ施設 で探す 名称ゃTELで探す ルートを カスタマイズ する ルートを 確認する ル−トを 取り消す 自宅に帰るルートを探索します メニュー画面行き先から、 設定 行き先 情報 行き先を探す。 自宅 へ帰る 登録した地点で探す 住所で探す (例:ジャンルから探す場合) ジャンルで探す 住所ゃ施設 で探す 名称やTELで探す ガイド情報で探す ハイウェイマッブで探す ルートを カスタマイズ する 都市高マップで探す

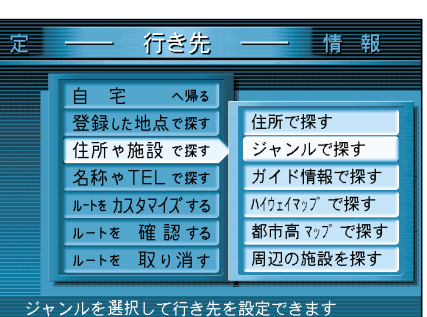

#### 行き先を探す方法について

ここでは、ジャンルから探す場合について 説明していますが、その他にも以下の方法 があります。

住所で探す ガイド情報で探す ハイウェイマップで探す 都市高マップで探す 周辺の施設を探す 施設名で探す 個人名で探す 電話番号で探す 郵便番号で探す 緯度経度で探す 登録ポイントで探す オートマップメモリーで探す 代表例 ( 3 22~23ページ )

詳しくは、「基本編」をご覧ください。

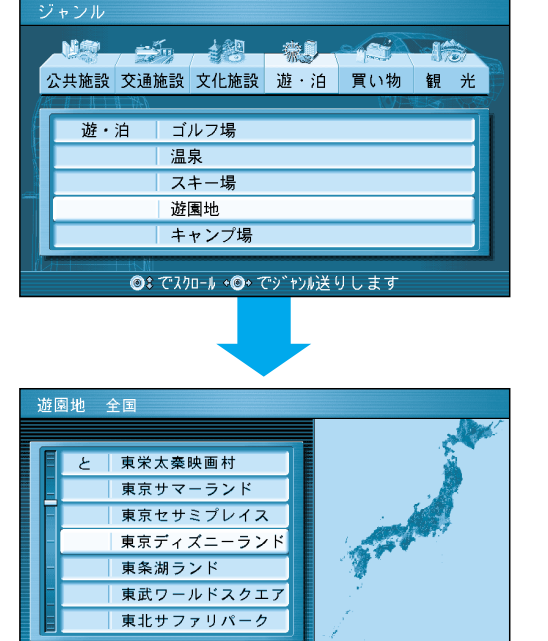

●: でスクロール •●・で 50音送りします

#### 地図が表示されたら、 行き先設定を選ぶ。 現在地から行き先までのルートを 探索します。 お知らせ

自宅の位置を登録しておくと、帰り道(自宅まで) のルートがかんたんに作れます。(328ページ)

ルート案内が始まると…

画面上に右の情報を表示します。

ご参照ください。

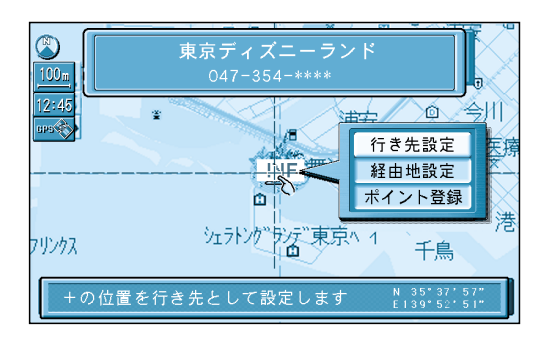

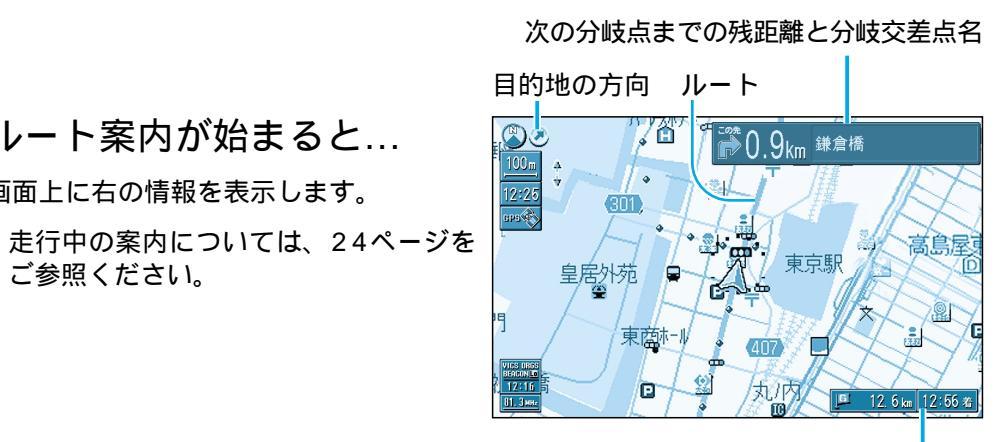

目的地に到着すると…

「目的地周辺です。運転お疲れさまでした。」 という音声案内が流れて、ルート案内を 終了します。

ルートが消去されます。

目的地(経由地)までの残距離 と到着予想時刻

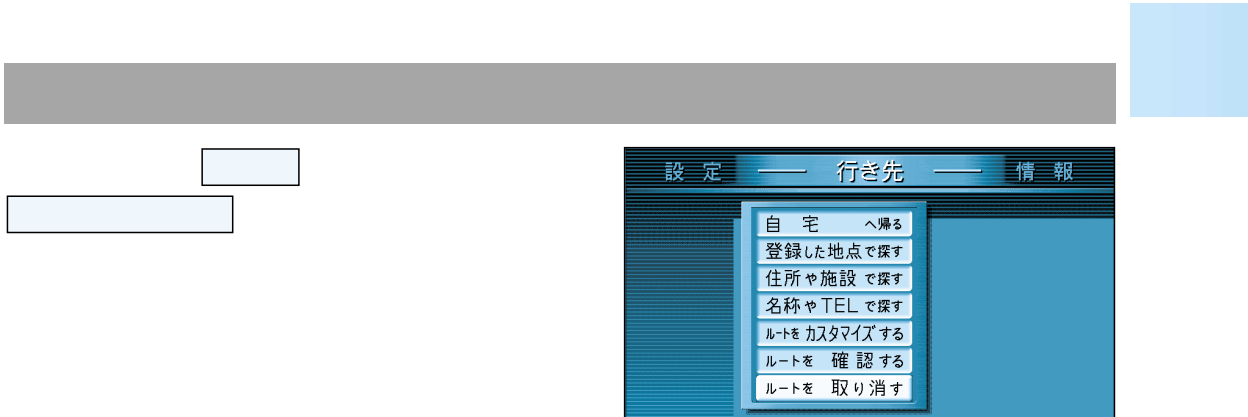

### いろいろな行き先の探しかた(代表例)

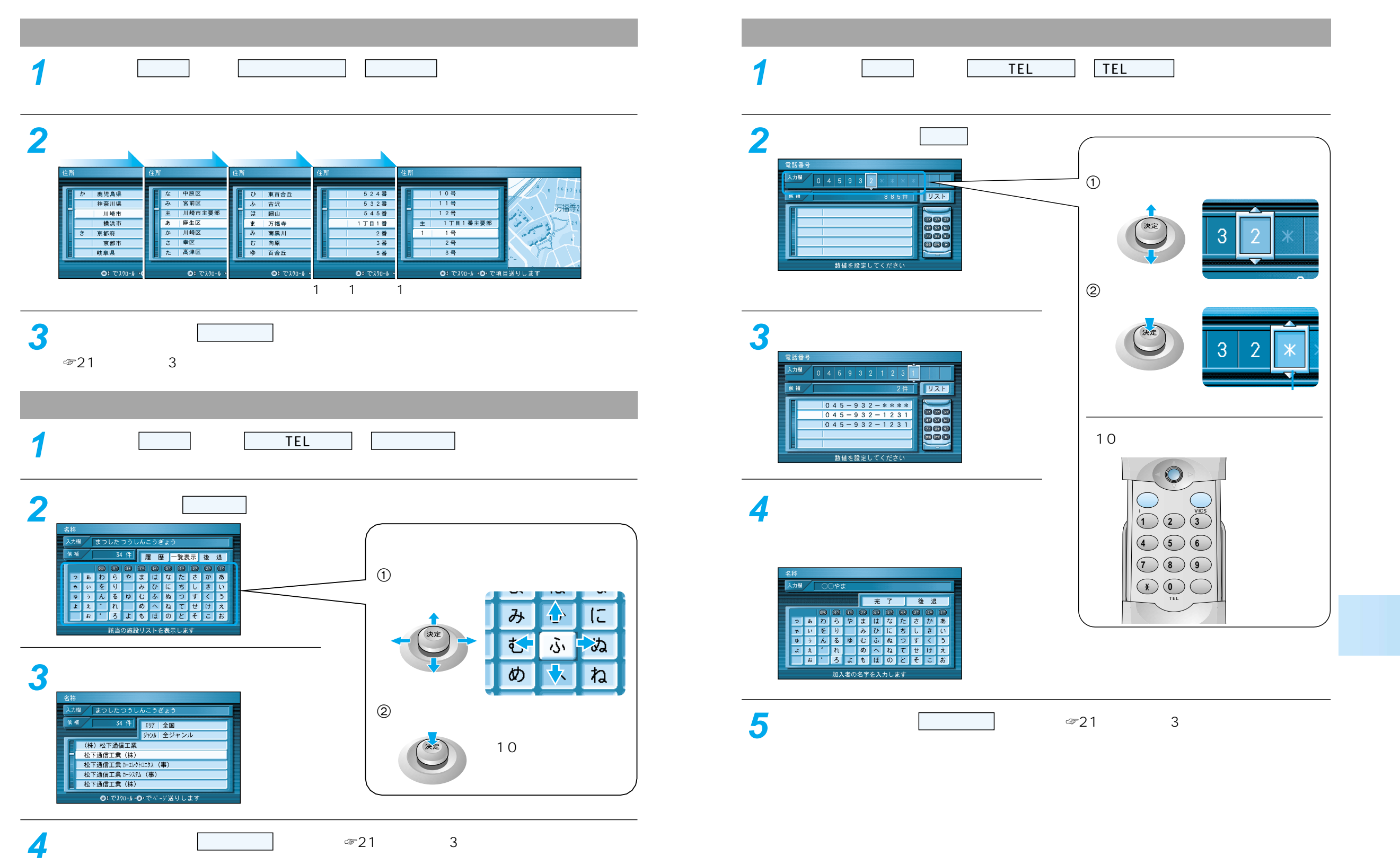

地図が表示されたら 行き先設定 を選ぶ。( 21ページ手順3)

## 走行中の案内について

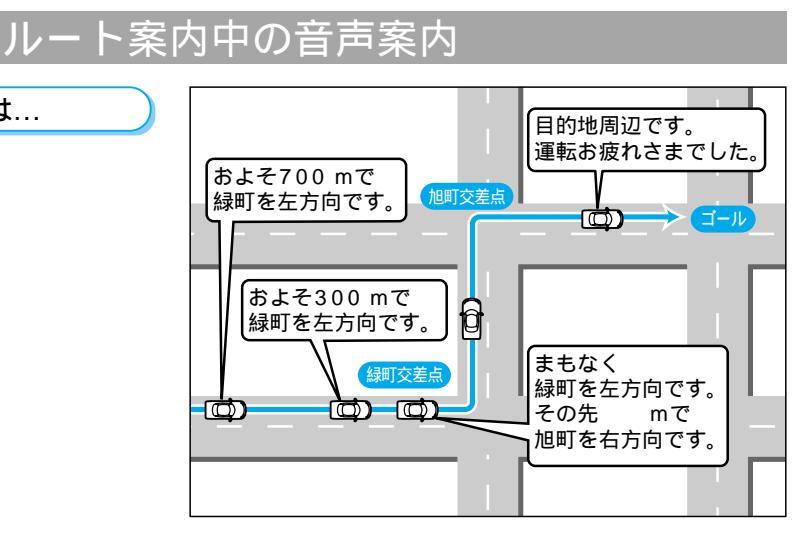

#### 高速道路走行中は...

一般道路走行中は...

高速料金案内 都市間高速、都市高速、主要有料道路で 通行料金を表示し、音声案内します。

高速道路出口案内 高速道路出口に近づくと音声案内しま す。

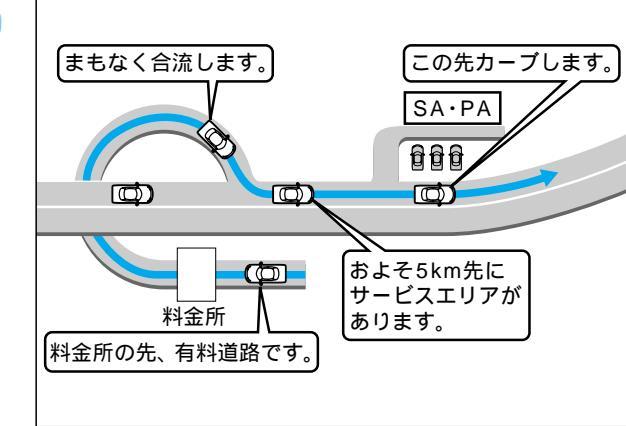

#### リクエスト音声案内

ルート案内中に (現在地) を押すと、次の分岐 点や到着予想時刻などを音声案内します。

### VICS の情報

VICSの道路交通情報を受信すると、自動的に文字情報・図形情報・地図表示情報のいずれかの形で、画面上に表示されます。

文字情報と図形情報は、表示時間(10~20秒)を過ぎると画面から消去されます。 自動的に表示しないようにも設定できます。(「基本編」参照)

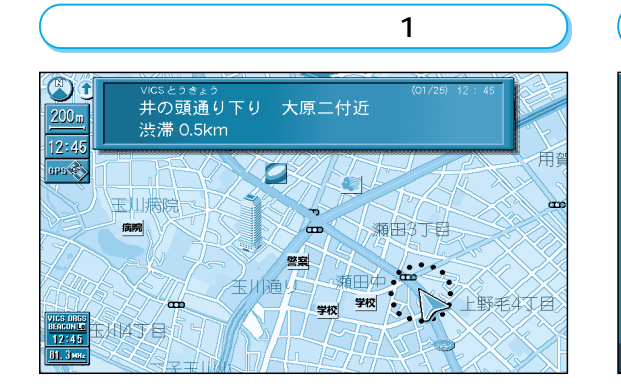

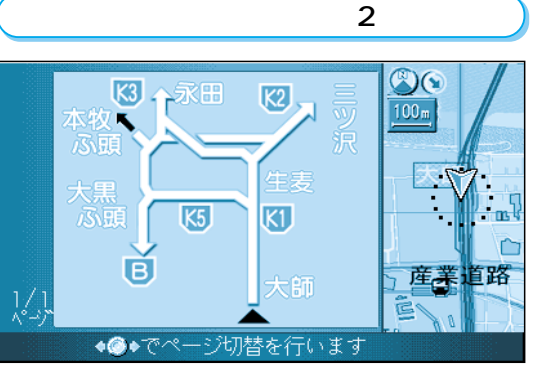

#### 地図表示情報(レベル3)

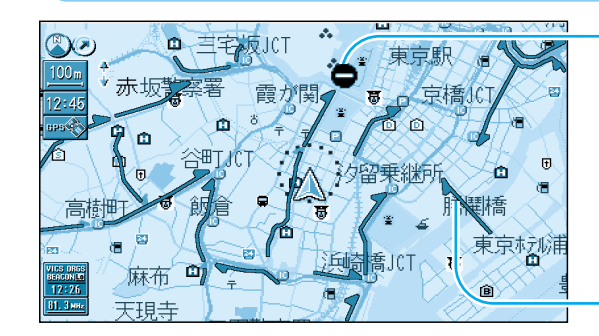

道路上の規制は、マークで表示します。

マークの例

| マーク | 規制内容 | マーク | 規制内容 |  |
|-----|------|-----|------|--|
| 0   | 進入禁止 | X   | 事 故  |  |
| X   | 入口閉鎖 | K   | 工事   |  |

- 渋滞は、矢印の色で表示します。

| 矢印の色の例       |          |               |  |
|--------------|----------|---------------|--|
| 表示           | 渋滞度      | 内容            |  |
| 赤色<br>( 点滅 ) | 渋滞       | 交通の流れが非常に悪い状態 |  |
| 橙色           | 混雑       | 交通の流れがやや悪い状態  |  |
| 緑色           | 渋滞<br>なし | 交通の流れが良い状態    |  |
| 灰色           | 不明       | 交通の流れがわからない状態 |  |

上 行 中 の 案 内 に つ い て

VICSとは、FM多重放送やビーコンから渋滞・事故などの影響による規制、目的地までの所要時間 などの道路交通情報をナビゲーションシステムに送信するシステムです。

VICSは「道路交通情報通信システム: Vehicle Information and Communication System」の略です。

24

ルートを 作る

### 経由地を設定・修正するには

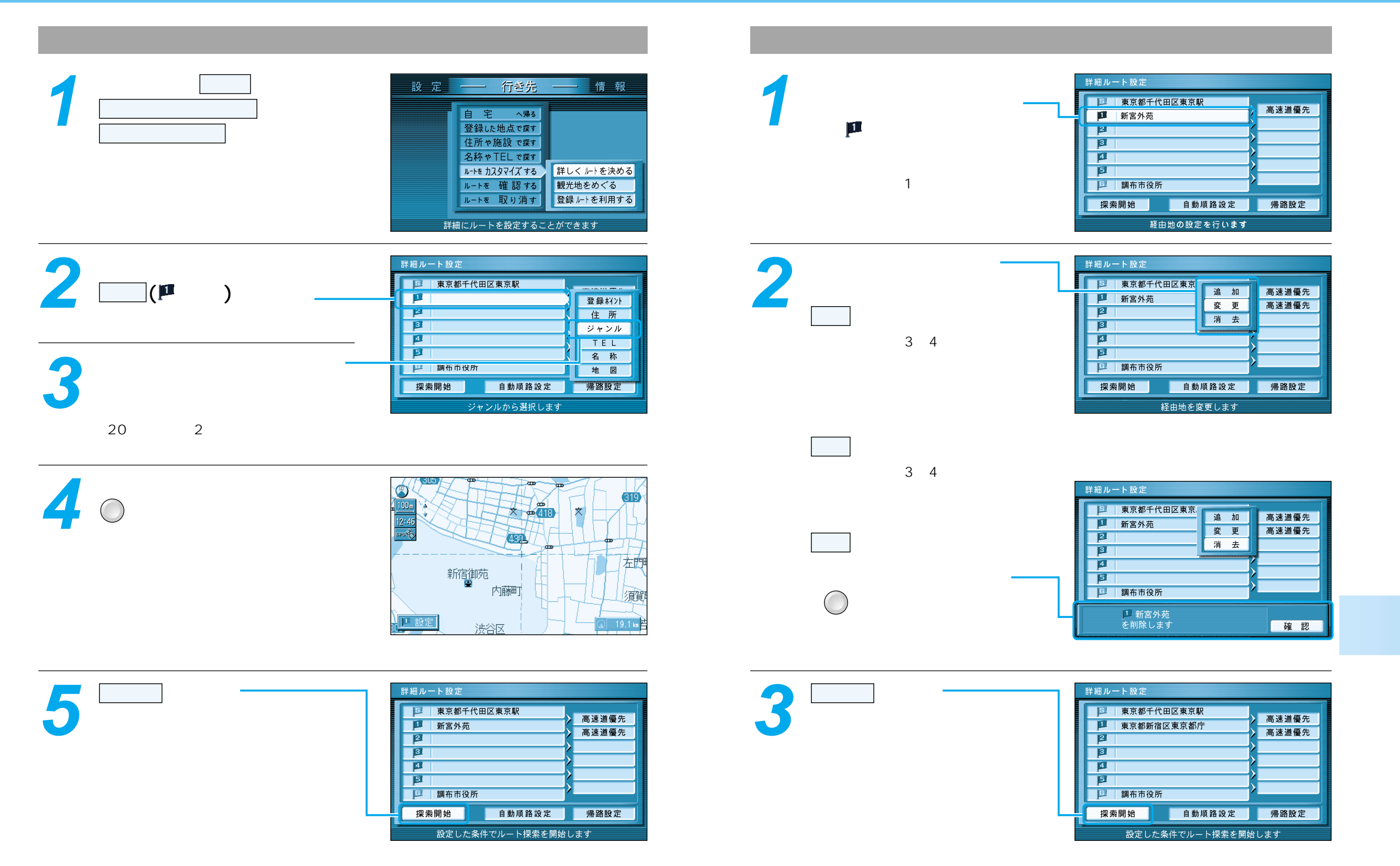

### 自宅へ帰るには

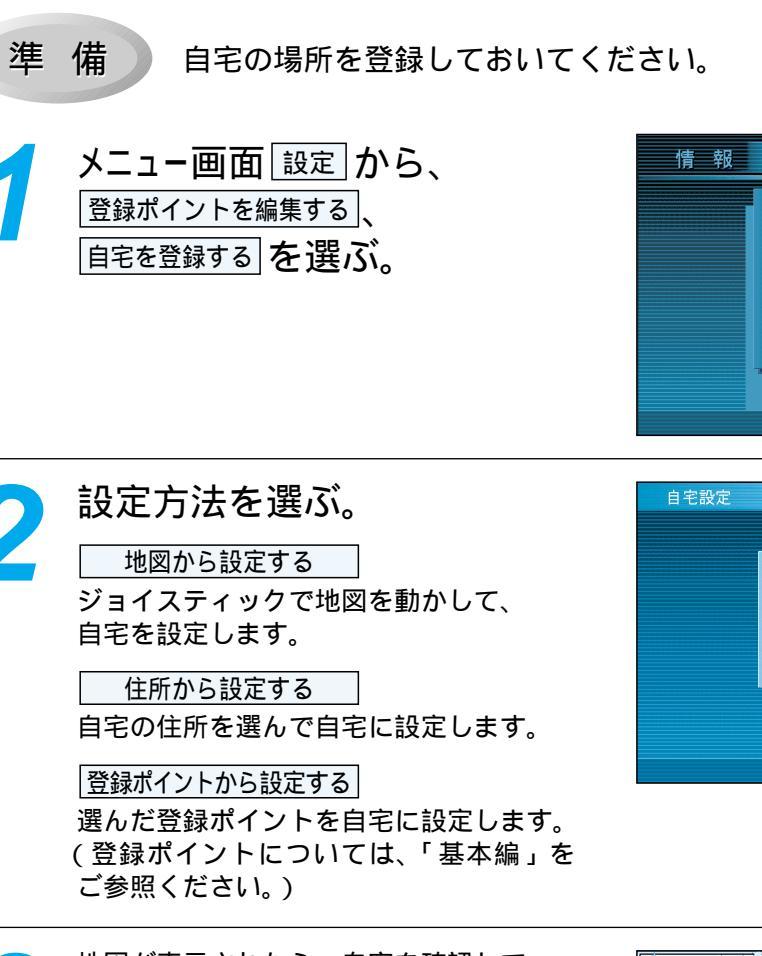

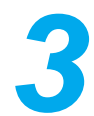

地図が表示されたら、自宅を確認して 淀を押す。

自宅の場所が登録されます。 (電源を切っても記憶しています。)

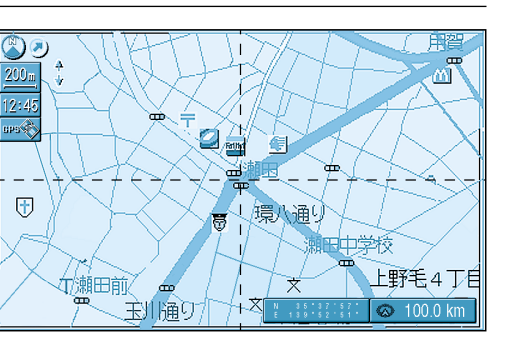

設定

登録ポイントを編集する

登録ルートを編集する

軌跡メモリーを編集する

インテリジェントルート

ユ−ザ−設定を編集する

メモリーカードを利用する

自宅の登録をします

地図から設定する

住所から設定する 登録ポイントから設定する

自宅を解除する

住所から設定できます

行き先

自宅を登録する

地点を登録する

情報を編集する

消去する

表示する

ワンタッチ探索に登録する

#### メニュー画面から探索する

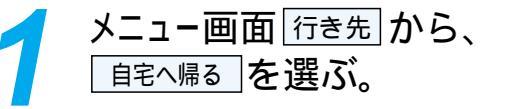

現在地から自宅までのルートを探索し、 案内を開始します。

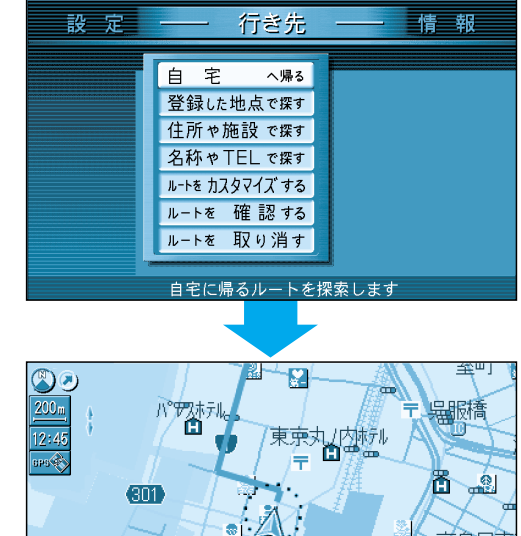

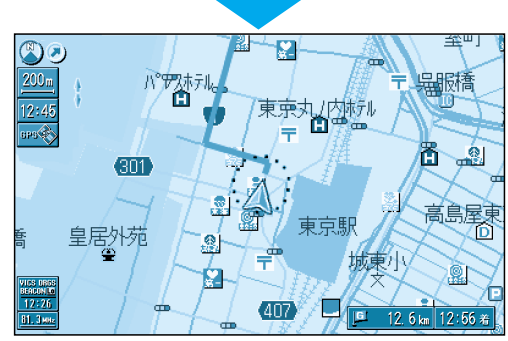

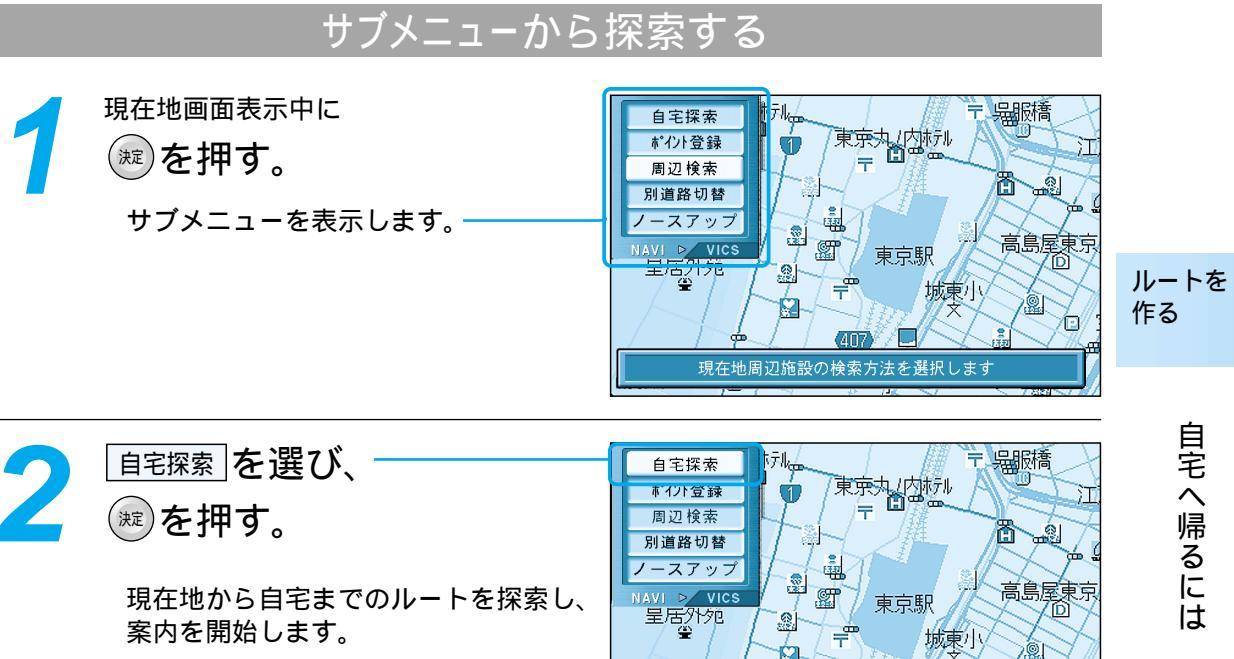

Í۵.

自宅に帰るルートを探索します

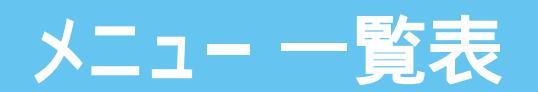

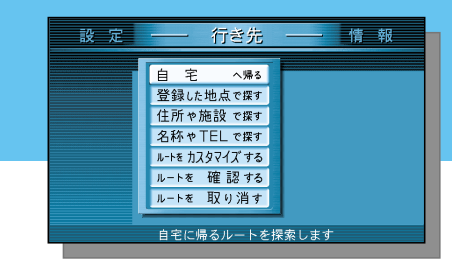

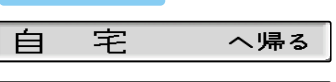

#### 登録した地点で探す

行き先

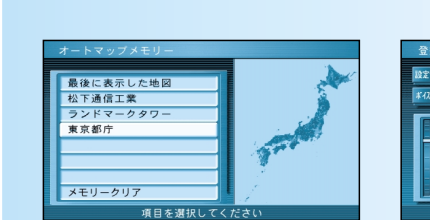

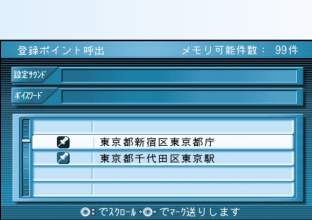

#### 住所ゃ施設 で探す 住所で探す

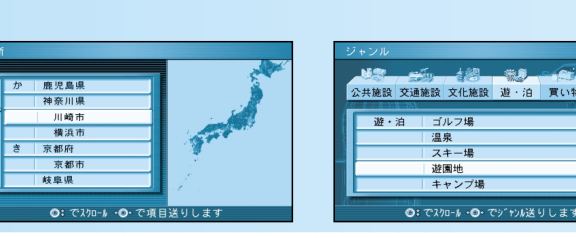

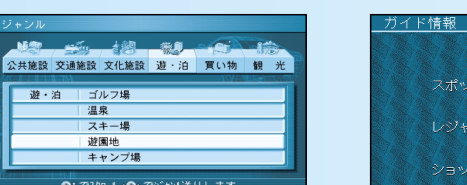

utili 🍊

ガイド情報で探す

#### ハイウェイマップで探す

#### と 東北道:青森方面 東北道:東京方面 東名高速・京都方面 東名高速:東京方面 徳島道:川之江方面 徳島道:徳島方面 な 徳島道:鳥栖方面 ◎: でスクロール・◎・で50音送りしま

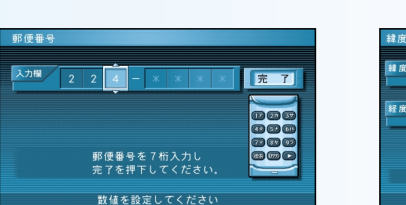

#### 都市高マップで探す 都市高マップ路線

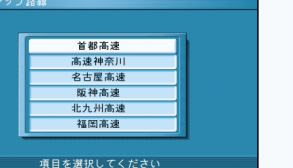

#### 周辺の施設を探す 亡法检查

| -    | 検索結果表示OFF  |
|------|------------|
|      | ガソリンスタンド   |
| Ĥ    | ファミリーレストラン |
| 12   | コンビニエンスストア |
| Ê    | ホテル        |
| 1217 | 銀行         |

### 名称やTELで探す

ルートを カスタマイズ する

■ 東京都千代田区東京駅 ■ 新宮外苑

2

詳しくルートを決める

施設名で探す 個人名で探す 入力欄 まつしたつうしんこうぎょう 候補 34件 履 歴 一覧表示 後 退 
 \*\*\*
 \*\*\*
 \*\*\*
 \*\*\*
 \*\*\*
 \*\*\*
 \*\*\*
 \*\*\*
 \*\*\*
 \*\*\*
 \*\*\*
 \*\*\*
 \*\*\*
 \*\*\*
 \*\*\*
 \*\*\*
 \*\*\*
 \*\*\*
 \*\*\*
 \*\*\*
 \*\*\*
 \*\*\*
 \*\*\*
 \*\*\*
 \*\*\*
 \*\*\*
 \*\*\*
 \*\*\*
 \*\*\*
 \*\*\*
 \*\*\*
 \*\*\*
 \*\*\*
 \*\*\*
 \*\*\*
 \*\*\*
 \*\*\*
 \*\*\*
 \*\*\*
 \*\*\*
 \*\*\*
 \*\*\*
 \*\*\*
 \*\*\*
 \*\*\*
 \*\*\*
 \*\*\*
 \*\*\*
 \*\*\*
 \*\*\*
 \*\*\*
 \*\*\*
 \*\*\*
 \*\*\*
 \*\*\*
 \*\*\*
 \*\*\*
 \*\*\*
 \*\*\*
 \*\*\*
 \*\*\*
 \*\*\*
 \*\*\*
 \*\*\*
 \*\*\*
 \*\*\*
 \*\*\*
 \*\*\*
 \*\*\*
 \*\*\*
 \*\*\*
 \*\*\*
 \*\*\*
 \*\*\*
 \*\*\*
 \*\*\*
 \*\*\*
 \*\*\*
 \*\*\*
 \*\*\*
 \*\*\*
 \*\*\*
 \*\*\*
 \*\*\*
 \*\*\*
 \*\*\*
 \*\*\*
 \*\*\*
 \*\*\*
 \*\*\*
 \*\*\*
 \*\*\*
 \*\*\*
 \*\*\*
 \*\*\*
 \*\*\*
 \*\*\*</th 該当の協設 リフトを表示しまう

高速道優先

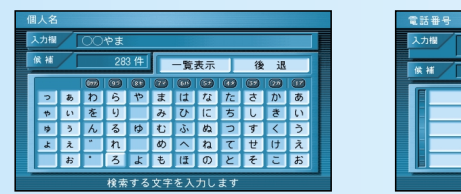

観光地をめぐる

0: T'

ジ送りします

鎌倉の歴史めぐい

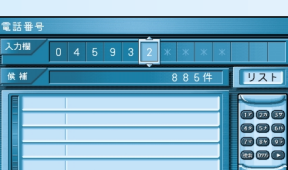

数値を設定してくださ

登録ルートを利用する

東京都庁

TELで探す

## 郵便番号で探す

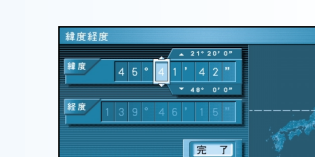

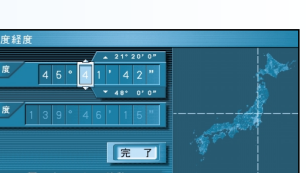

設定した条件でルート探索を開始します

# 緯度経度で探す

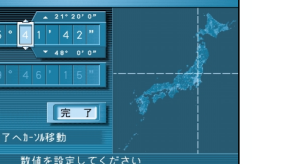

東京ディズニーランド 大 円覚寺 体验情報 
 大
 円覚寺
 C
 施設情報

 大
 公徳院(鎌倉大仏)
 施設情報

 大
 鶏岡八幡宮
 施設情報

 上野動物公園 東京都葛西臨海水族館 E 2 調布市役所 探索開始 自動順路設定 帰路設定 決定 経由地の設定を行います 項目を選択してください ルートを 確認する 別ルート探索 ルート情報 ルートスクロール 詳細ルート設定 目的地付近 シミュレーション ト情報 全行 全ルート ▶ 東京都千代田区東京駅 \* • • 高速道優先 IIIII 20.5km IIIII 830円 拿都宮市主要部 🏴 新宮外苑 Ĩ Ő 高速道優先 - 航道 王 王 王 王 24.8 km 43 61 20.2km IC 南浦和IC 付 録 ■ ■ 調布市役所 新宿御苑 24.5km 850円 20 内藤町 石花 東京都中央区呉服林 探索開始 自動順路設定 帰路設定

ルートを 取り消す

・探索を終了しまし ノートを表示しま?

メニュ

Т

\_\_\_\_ 覧表

| 人ニュー一覧表          「                                                                                                    | 設定                                                                                                    | 情報     設定     行き先       登録ポインを編集73       登録ルートを編集73       小沙デリジェントルート       コーザー設定を編集73       メモリーカードを利用73       登録している地点を編集します |
|----------------------------------------------------------------------------------------------------|----------------------------------------------------------------------------------------------------|----------------------------------------------------------------------------------------------------|
| VICS情報 を見る<br>VICS情報<br>ビーコン<br>20:46 受保<br>文子情報<br>原題時間<br>所置時間<br>所置時間<br>所置時間                                                                                                    | 登録ポイントを編集する         ###がら短まする         ###がら短まする         ###がら短まする         ###がら短まする         ###から超まする         ###から超まする         ###から超まする         ###から超まする         ###から超まする         ###から超まする         ###から超まする         ###から超まする         ###から超まする         ###から超まする         ### **         ### **         ### **         ### **         ### **         ### **         ### **         ### **         ### **                                                                                                    | 登録する                                                                                                    |
| FM文字放送 を見る<br>「M愛信坂縣<br>放送局 NHK 東京 単位地型<br>(CS 多重<br>(CS 多重<br>(CS S)<br>(CS 多重<br>(CS S)<br>(CS S) | <u>登録ルートを編集する</u><br><u> またのしたと編集する</u><br><u> たたとの</u><br><u> たたとの</u><br><u> たたとの</u><br><u> たたとの</u><br><u> たたい</u><br><u> たたい</u><br><u> た</u> |                                                                                                    |
| i モード・インターネット       1         別売のモバイルコミュニケーションユニットとデジタル携帯電話が必要です。         回線を接続する       電話をかける       モバイル設定       回線を切断する         E T C 情報を見る         別売のETCユニットと、ナビゲーション用ETC車載器接続コードが必要です。                                                                                                    | <b>     th. 弥メモリーを編集する</b> ・・・・・・・・・・・・・・・・・・・・・・・・・                                                                                                    |                                                                                                    |
| HELPNET       2         別売のモバイルコミュニケーションユニットとデジタル携帯電話が必要です。         保守点検する       IDを入力/確認する         ジステム状態を見る         取り付けた確認する                                                                                                    | インテリジェントルート<br>(2)579/2±2)トルート/特単 (##FREHTS) 5/F<br>(2)579/2±2)トルート8/F (# 0)<br>(2)579/2±2)トルート8/F (# 0)<br>(2)579/2±2)トルート8/F (# 0)<br>(1)572<br>(1)572                                                                                                    |                                                                                                    |
| R(f > y)     Of O(V)(S) と 2 0       W(f > y)     O(S) (V)(S) と 2 0       O(S) (V)(S) と 2 0     O(S) (V)(S) と 2 0       O(S) (V)(S) と 2 0     O(S) (V)(S) と 2 0       O(S) (V)(S) と 2 0     O(S) (V)(S) と 2 0       O(S) (V)(S) と 2 0     O(S) (V)(S) と 2 0       O(S) (V)(S) と 2 0     O(S) (V)(S) と 2 0       O(S) (V)(S) と 2 0     O(S) (V)(S) と 2 0       O(S) (V)(S) と 2 0     O(S) (V)(S) と 2 0       V(V)(S) (V)(S) (                                                                                                    | <u>ユーザー設定を編集する</u><br>地図表示設定<br><u>パウン(ヤン)</u><br><u>パウン(ヤン)</u><br><u>ポポポポポポポポポポポポポポポポポポポポポポポポポポポポポポポポポポポポ</u>                                                                                                    | メ<br>ニュ<br>ー<br>覧表                                                                                                    |
| DEMOを見る     昭文社     住友VISA C&C CLUB       1: CY-HCM200Dと接続したときは、「モバイルハンズフリー」と表示されます。       2: HELPNETサービスの契約をした場合のみ表示されます。                                                                                                    | メモリーカードを利用する<br>登録地点の保存/呼出 登録ルートの保存/呼<br>オープニング/背景の設定 電話帳ファイルを設定す                                                                                                    | 付 録<br>・<br>・<br>・<br>・<br>・<br>・<br>・<br>・<br>・<br>・<br>・<br>・<br>・                                                            |

## ボイスワード一覧表

| 行き先を設定する                                                                                                    | 周辺の施設を探す                                                                                         | ルート探索に                                                                                                    |   | 地図表示に関するボイスワード                                                    |                                                                              |                                                                  |                                             |
|----------------------------------------------------------------------------------------------------|--------------------------------------------------------------------------------------------------|----------------------------------------------------------------------------------------------------|---|-------------------------------------------------------------------|------------------------------------------------------------------------------|------------------------------------------------------------------|---------------------------------------------|
| ホイスワード<br>行き先<br>設定等を操作する<br>ボイスワード                                                                                                    | 近くの銀<br>近くの病<br>近くの病<br>近くの公<br>園<br>近くの<br>駅                                                    | (19 3)(1) (2) (2) (2) (2)行き先設定経由地設定再探索迂回探索ルート確認別ルート探索ルート情報次どっち?                                                                                                    |   | ヘディングアップ<br>スタンダードマップ<br>ハイウェイマップ<br>交差点拡大図                       | ノースアップ<br>ドライビングマップ<br>都市高マップ<br>ハイウェイ分岐図                                    | スタンダードビュー<br>フロントビューマップ<br>ハイウェイサテライ                             | バーチャルビュー<br>プ<br>トマップ                       |
| 操作<br>地図<br>VICS                                                                                                    | 近くの駐車場<br>近くの洗車場<br>近くの郵便局<br>近くのIC・SA・PA                                                        | <ul> <li>ここは?</li> <li>今何時?</li> <li>何時につくの?</li> <li>経由地設定 / 高速道路</li> <li>経由地設定 / 一般道路</li> </ul>                                                                                                    |   | メニュー<br>広域<br>右画面                                                 | 現在地<br>操作画面<br>左画面                                                           | ビュー<br>一画面                                                       | 詳細<br>二画面                                   |
| 地図を呼び出す<br>ボイスワード<br>施設<br>住所<br>郵便番号/0~9                                                                                                    | 近くの有料IC<br>近くのパチンコ<br>近くの温泉<br>近くのゴルフ練習場<br>近くのボーリング場                                            | 目宅探索<br>ワンタッチルート探索 / 0 ~ 9<br>ルート消去 / する<br>ルート消去 / しない<br>(施設名) へ行く                                                                                                    |   | 最広域<br>50m<br>800 m<br>12 km                                      | 最詳細<br>100 m<br>1.6 km<br>25 km                                              | 10m<br>200 m<br>3.2 km<br>50 km                                  | 25m<br>400 m<br>6.4 km                      |
| 電話番号 / 0~9<br>施設名検索<br>個人名検索                                                                                                    | 近くのホテル・ <sub>旅館</sub><br>近くのモーテル・ラブホテル<br>近くのデパート<br>近くのスーパ<br>近くのディスカウントショップ                    | (<br>// (<br>// (<br>/ |   | ホテル表示<br>銀行表示<br>名所表示<br>ガソリンスタンド表示                               | ホテル消去<br>銀行消去<br>名所消去<br>ガソリンスタンド消去                                          | 病院表示<br>郵便局表示<br>駐車場表示<br>3Dマーク表示<br>スキュ提表テ                      | 病院消去<br>郵便局消去<br>駐車場消去<br>3Dマーク消去<br>スキー提消去 |
| シャノルで地図を       呼び出すボイスワード       役所     観光スポット       キャンプ場     警察署       公園     ゴルフ場       病院     名町・旧跡                                                      | 近くのホームセンタ<br>近くのコンビニエンスストア<br>近くの薬・化粧品<br>近くのカー用品<br>近くのファミリーレストラン                               | 王垣路情報<br>高速道情報<br>家示ON<br>表示ON<br>天M文字<br>FM文字<br>FM所要時間<br>FM文字多重<br>メディア切替<br>全メディア                                                                                                    |   | の9900表示<br>ファーストフード表示<br>ファミリーレストラン表示<br>コンビニエンスストア表示<br>ランドマーク消去 | のすすの/月云<br>ファーストフード消去<br>ファミリーレストラン消去<br>コンビニエンスストア消去                        | 人十一场衣小                                                           | 人十一场府云                                      |
| 病     院     石川・旧跡     辺       スキー場     神社・寺     近       ホール     温     泉     近       フェリー     JAF     近       空     港     道の駅     近       城・城跡     水族館     近 | 近くの<br>)<br>近くの<br>和食レストラン<br>近くの<br>洋食レストラン<br>近くの<br>中華レストラン<br>近くの<br>ラーメン<br>近くの<br>ガソリンスタンド | 放送局 FM<br>渋滞案内 ビーコン<br>ビーコン文字<br>ビーコン図形<br>ビーコン所要時間                                                                                                    |   | 上スクロール<br>下スクロール<br>右スクロール<br>左スクロール<br>右斜め上スクロール<br>右斜め下スクロール    | 大きく上スクロール<br>大きく下スクロール<br>大きく右スクロール<br>大きく左スクロール<br>大きく右斜め上スクロ<br>大きく右斜の下スクロ | 小さく上スク<br>小さく下スク<br>小さく右スク<br>小さく左スク<br>コール 小さく右斜め<br>コール 小さく右斜め | ロール<br>ロール<br>ロール<br>上スクロール<br>下スクロール       |
| スタジアム 駅<br>交差点 ホテル<br>3Dマーク<br>美術・博物・資料館                                                                                                    | 数字の読みかた<br>0 ぜろ 1 いち<br>2 に 2 さん                                                                 | 登録ポイントに関する<br>ボイスワード<br><b>ポイント登録</b>                                                                                                    | 2 | 左斜め上スクロール<br>左斜め下スクロール                                            | 大きく左斜め上スクロ大きく左斜め下スクロ                                                         | コール 小さく左斜め<br>コール 小さく左斜め                                         | 上スクロール<br>下スクロール                            |
| 動物園・植物園<br>高速IC・SA・PA<br>有料IC                                                                                                    | 2 に 3 これ<br>4 よん 5 ご<br>6 ろく 7 なな<br>8 はち 9 きゅう                                                  | 情報表示<br>(施設名)を登録する<br>消去                                                                                                    | ī | 音量大きく 音量小<br>地図色 取付チ                                              | 各種設定・情報に<br>さく ガイドオン<br>ェック エリア認識                                            | 度するホイスワード<br>ガイドオフ<br>設定 エリア認識解                                  | GPS情報<br>除 ヘルプ                              |

付録

松下電器産業株式会社 松下通信工業株式会社 カーシステム事業部 〒224-8539 横浜市都筑区佐江戸町600番地 お客様相談室 電話 00 0120-50-8729 FAX 045-939-1939 (土・日・祝日、弊社休日を除く9:00~17:00)

YEFM261307A F0301-1041